## Linux

## Vorbereitungen

- Installation der Pakete
  - python3-smbc
  - smbclient / samba-client
  - system-config-printer
- Konfiguration der Datei /etc/samba/smb.conf
  - workgroup = HS-WOE
- Neustart des Gerätes

## Plotter

Druckeinstellungen  $\rightarrow$  Entsperren

- Hinzufügen / Netzwerkdrucker / Windows-Drucker via SAMBA
  - SMB-Drucker: smb://<Druckservername>/<Druckername>
    - Druckservername
      - glob-ps3.hs-woe.de
    - Druckername
      - Diesen finden Sie in der Regel auf dem Gerät, z.B. in der Form ol-mr105plotter oder whv-se22-plotter1
    - Beispiel f
      ür SMB-Drucker
      - smb://glob-ps3.hs-woe.de/ol-mr105-potter1
      - smb://glob-ps3.hs-woe.de/whv-se22-plotter1
  - $\circ\,$  Authentifizierung: Authentifizierungs-Details jetzt festlegen
    - Passwort: <Ihr Passwort>
    - Benutzername: Domänenanmeldung (Form: ma1150@hs-woe.de)
  - $\circ\,$  Treiber: Wählen Sie einen geeigneten Treiber aus, i.d.R. den empfohlenen Treiber
  - $\circ\,$  Druckername: Wie der Druckername
    - Beispiel: ol-mr105-plotter1
    - Beispiel: whv-se22-plotter1
  - Beschreibung: Produktbezeichung
    - Beispiel: HP DesignJet Z5200PS
  - Ort: <Ort>, <Raum>
    - Beispiel: OL, MR105
    - Beispiel: OL, SE22

From: https://hrz-wiki.jade-hs.de/ - **HRZ-Wiki** 

Permanent link: https://hrz-wiki.jade-hs.de/de/tp/plotting/linux

Last update: 2021/11/23 07:46

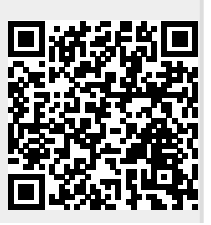